## メール設定マニュアル Outlook2016

- 1. Outlook を起動します。
- 2. メールアドレスを入力し、自分で自分のアカウントを手動で設定にチェックを入れます。

|                                | × |
|--------------------------------|---|
| Outlook へようこそ                  |   |
| メール アドレスを入力してアカウントを追加します。      |   |
| info@example.com               |   |
| 詳細オブション へ<br>自分で自分のアカウントを手動で設定 |   |
| 接続                             |   |
|                                |   |
|                                |   |
|                                |   |

3. 準備中になるので待ちます。

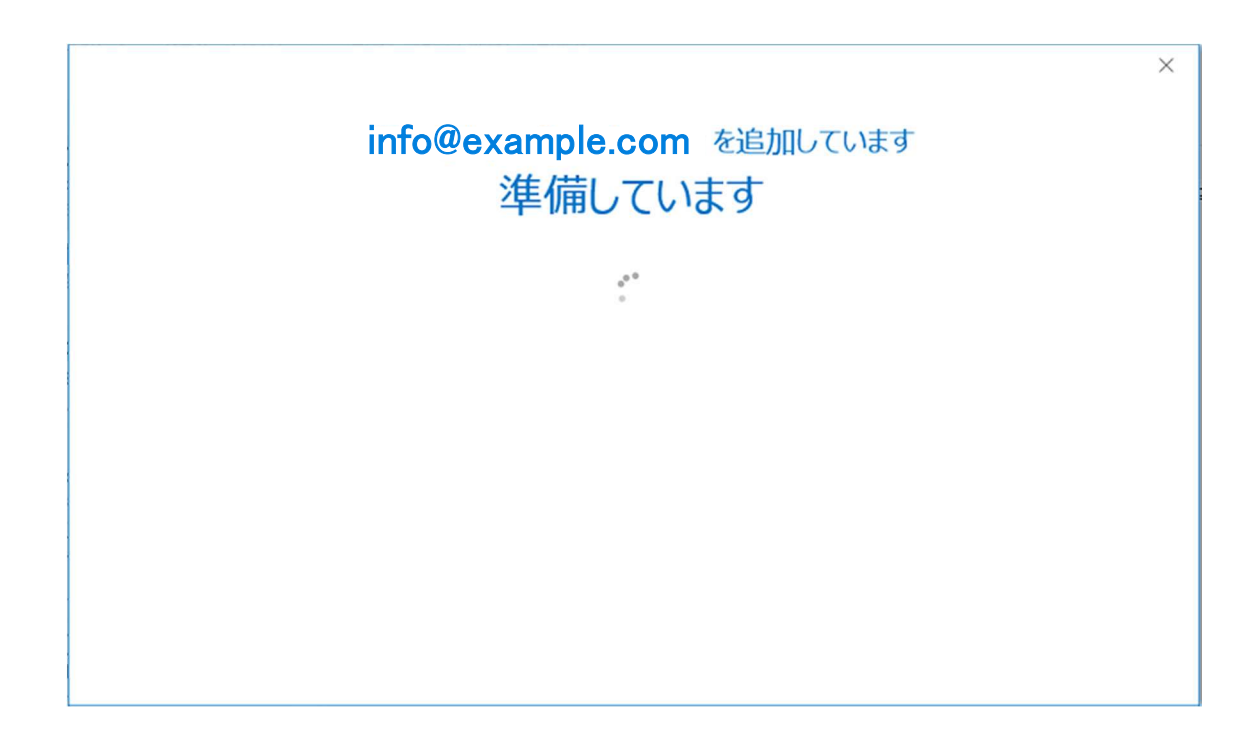

- ★ アカウントの種類を選択
  Confice 365
  Confice 365
  Confice 365
  Confice 365
  Confice 365
  Confice 365
  Confice 365
  Confice 365
  Confice 365
  Confice 365
  Confice 365
  Confice 365
  Confice 365
  Confice 365
  Confice 365
  Confice 365
  Confice 365
  Confice 365
  Confice 365
  Confice 365
  Confice 365
  Confice 365
  Confice 365
  Confice 365
  Confice 365
  Confice 365
  Confice 365
  Confice 365
  Confice 365
  Confice 365
  Confice 365
  Confice 365
  Confice 365
  Confice 365
  Confice 365
  Confice 365
  Confice 365
  Confice 365
  Confice 365
  Confice 365
  Confice 365
  Confice 365
  Confice 365
  Confice 365
  Confice 365
  Confice 365
  Confice 365
  Confice 365
  Confice 365
  Confice 365
  Confice 365
  Confice 365
  Confice 365
  Confice 365
  Confice 365
  Confice 365
  Confice 365
  Confice 365
  Confice 365
  Confice 365
  Confice 365
  Confice 365
  Confice 365
  Confice 365
  Confice 365
  Confice 365
  Confice 365
  Confice 365
  Confice 365
  Confice 365
  Confice 365
  Confice 365
  Confice 365
  Confice 365
  Confice 365
  Confice 365
  Confice 365
  Confice 365
  Confice 365
  Confice 365
  Confice 365
  Confice 365
  Confice 365
  Confice 365
  Confice 365
  Confice 365
  Confice 365
  Confice 365
  Confice 365
  Confice 365
  Confice 365
  Confice 365
  Confice 365
  Confice 365
  Confice 365
  Confice 365
  C
- 4. アカウントの種類を選択という画面になりますので、「POP」を選択します。

5. POP アカウントの設定という画面になりますので、以下の項目を設定します。

| (                                                                                       | POP アカウントの設定 info@example.com                                       | × |  |  |  |
|-----------------------------------------------------------------------------------------|---------------------------------------------------------------------|---|--|--|--|
| $\bigcirc$                                                                              | (別のユーザー)                                                            |   |  |  |  |
|                                                                                         | 受信メール<br>サーバー example.com ポート 110<br>このサーバーでは暗号化された接続 (SSL/TLS) が必要 |   |  |  |  |
|                                                                                         | □ セキュリティで保護されたパスワード認証 (SPA) でのログオンが必要                               |   |  |  |  |
| 送信メール<br>サーバー example.com ポート 587<br>暗号化方法 なし マ<br>ロセキュリティで保護されたパスワード認証 (SPA) でのログオンが必要 |                                                                     |   |  |  |  |
|                                                                                         | メッセージ配信                                                             |   |  |  |  |
|                                                                                         | 既存のデータファイルを使用    参照…                                                |   |  |  |  |
|                                                                                         |                                                                     |   |  |  |  |

| 受信メールサーバー           | ドメイン(@以降の文字) |  |
|---------------------|--------------|--|
| 受信メールポート            | 110          |  |
| このサーバーでは暗号化された接続が必要 | チェックを外す      |  |
| セキュリティで保護されたパスワード認証 | チェックを外す      |  |
| でのログオンが必要           |              |  |
| 送信メールサーバー           | ドメイン(@以降の文字) |  |
| 送信メールポート            | 587          |  |
| 暗号化方法               | なし           |  |
| セキュリティで保護されたパスワード認証 | エーックながナ      |  |
| でのログオンが必要           | フェックを外り      |  |
| メッセージ配信             | チェックを外す      |  |

- 6. 全て正しく入力したら、「次へ」を押します。
- 7. メールアカウントのパスワードを入力します。

| E                                                 | × |
|---------------------------------------------------|---|
| info@example.com のパスワードを入力します<br>123456789x<br>接続 |   |

8. 「Outlook Mobile をスマートフォンにも設定する」のチェックを外して OK を押した らセットアップが完了です。

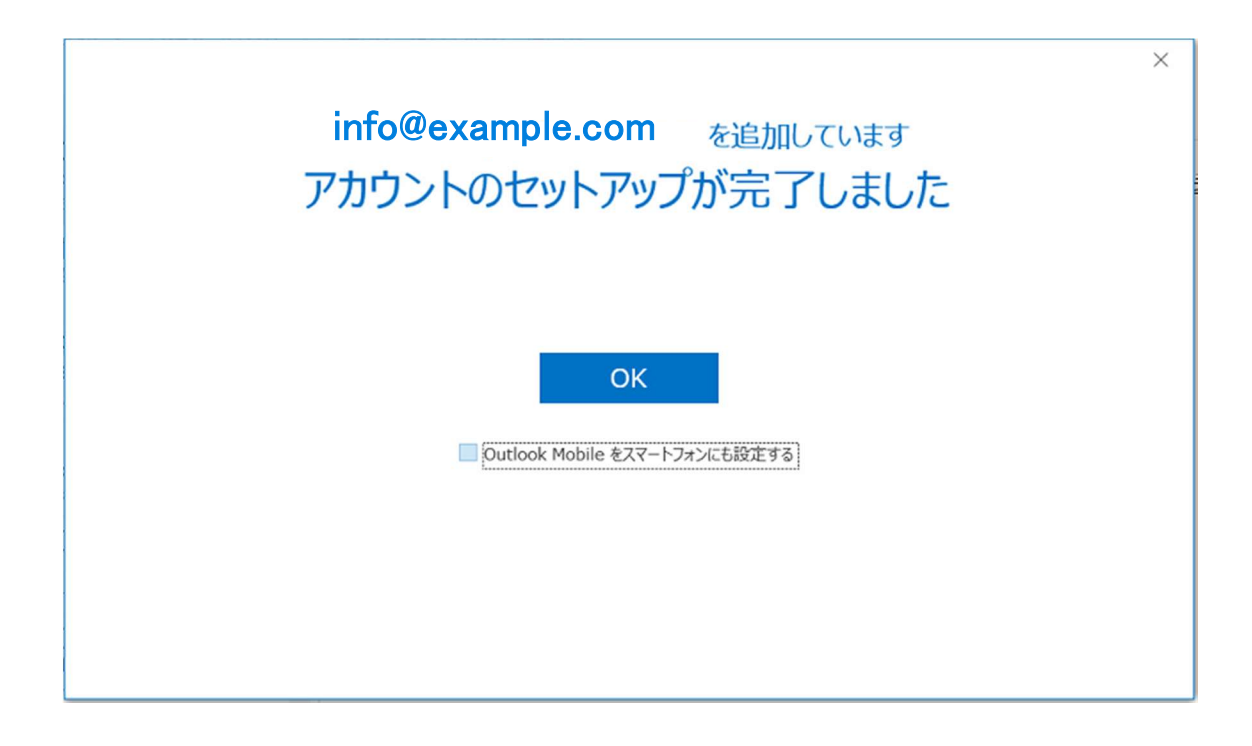